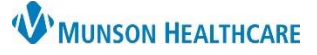

### Health Plan or Health Plan Address Not Found for Clerical Staff

### Cerner Revenue Cycle Ambulatory EDUCATION

 $\triangle$ 

Health Plan Search

No results found.

#### **Health Plan Not Found**

- 1. If "No results found." is returned during a Health Plan Search, search for **generic**.
- 2. Double click on the appropriate Miscellaneous Generic Health Plan.
- 3. Select < Unspecified Address>.

# 4. Click on Select Health Plan.

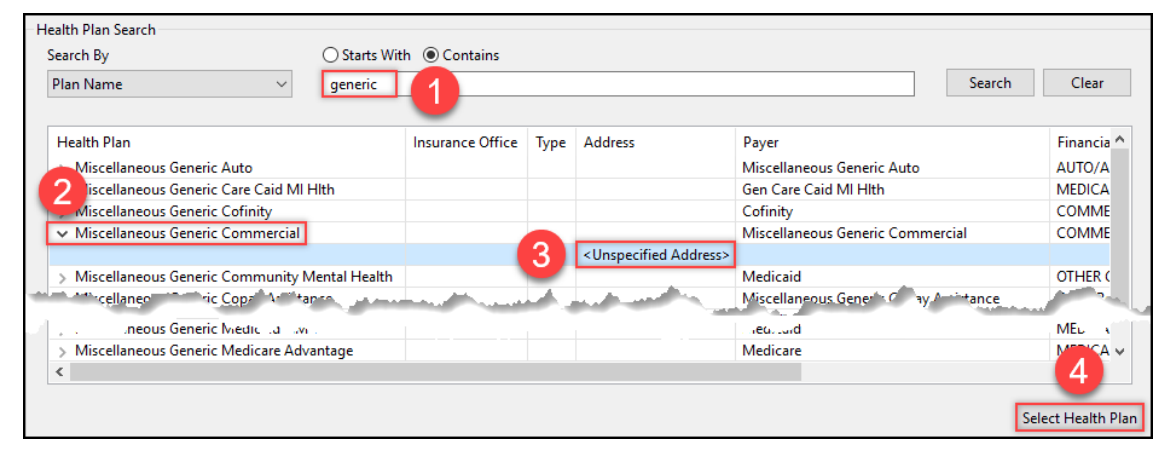

Complete the required fields and click **OK**.
 a. All fields with a yellow highlight and red asterisk are required.

**Note:** The Begin Date needs to be at least one day prior to the encounter/appointment date to bill out correctly.

| Health Plan Business Address<br>Other Health Plan<br>*                          | Address Line 1 |
|---------------------------------------------------------------------------------|----------------|
| Plan Details<br>Begin Date End Date<br>Subscriber Member Number<br>Group Number | Medicare HIC#  |
| Additional Plan Details     Insured Name on Card                                | OK Cancel      |

### Health Plan Address Not Found

- 1. If the address on the patient's insurance card is not listed in the Health Plan Search box, select **<Unspecified** Address>.
- 2. Click on Select Health Plan.

| Search By                           | O Starts With    | Cont     | ains                                                                                                    |                 |                   |            |
|-------------------------------------|------------------|----------|----------------------------------------------------------------------------------------------------|-----------------|-------------------|------------|
| Plan Name 🗸 🗸                       | priority         |          |                                                                                                    |                 | Search            | Clear      |
| Health Plan                         | Insurance Office | Туре     | Address                                                                                                    | Payer           | Financial Class   | Plan ^     |
| > Priority Caid HMP                 |                  |          |                                                                                                    | Priority Health | MEDICAID HMO HMP  | Heal       |
| <ul> <li>Priority Health</li> </ul> |                  |          |                                                                                                    | Priority Health | PRIORITY HEALTH   | Heal       |
|                                     |                  | Business | PO Box 232 Grand Rapids MI 49501 (800) 942-4765                                                                  |                 |                   |            |
|                                     |                  |          | <unspecified address=""></unspecified>                                                                           |                 |                   |            |
| > Priority Health Caid              |                  |          |                                                                                                    | Priority Health | MEDICAID HMO HMP  | Heal       |
| Priority Health HRA                 |                  |          | and an all the second second second second second second second second second second second second second second | Priority Health | PRIORITY HEALTH   | - Inal     |
| /                                   |                  |          |                                                                                                    | aich            |                   | Heal       |
| > YYPriority Medicare 1500 Plan     |                  |          |                                                                                                    | Priority Health | MEDICARE HMO      | Heal       |
| > YYPriority Medicare CAH           |                  |          |                                                                                                    | Priority Health | MEDICARE ADVANTAC | <b>1</b> V |
| <                                   |                  |          |                                                                                                    |                 |                   | 2          |
|                                     |                  |          |                                                                                                    |                 | Select H          | lealth Pl  |

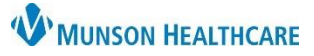

## Health Plan or Health Plan Address Not Found for Clerical Staff

Cerner Revenue Cycle Ambulatory EDUCATION

- 3. Complete the required fields and click **OK**.
  - a. All fields with a yellow highlight and red asterisk are required.

| Payer                                 |                                       |
|---------------------------------------|---------------------------------------|
| Priority Health                       |                                       |
| Health Plan Name                      | 1                                     |
| Priority Health                       | 1 1 1 1 1 1 1 1 1 1 1 1 1 1 1 1 1 1 1 |
| Health Plan Business Address          |                                       |
| Other Health Plan                     | Address Line 1                        |
|                                       | *                                     |
| Country Zip Code                      | City                                  |
| * US ~ * -                            | *                                     |
| Plan Details                          |                                       |
| Begin Date End Date                   |                                       |
| *                                     |                                       |
| Subscriber Member Number Group Number | Medicare HIC#                         |
| *                                     |                                       |
| Additional Plan Details               | •                                     |
| Insured Name on Card                  |                                       |
|                                       | OK Cancel                             |
|                                       |                                       |

Note: The Begin Date needs to be at least one day prior to the encounter/appointment date to bill out correctly.